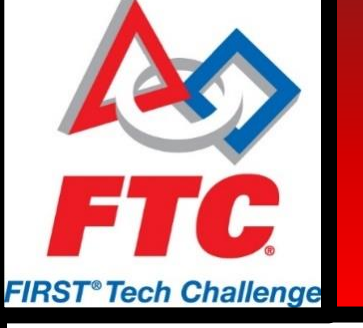

#### Intro to Android Studio

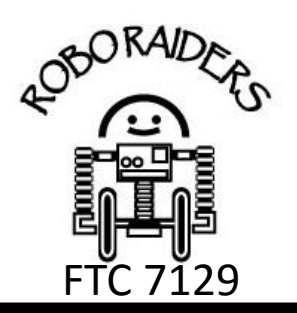

#### Presenters

Knut Peterson, Project Manager, Robo Raiders FTC 7129 Jamari Morrison, Programming Lead, Robo Raiders FTC 7129

#### **Learning Goals**

- How component mapping works
- Combining flow charting with programming
- Working with phone configuration files

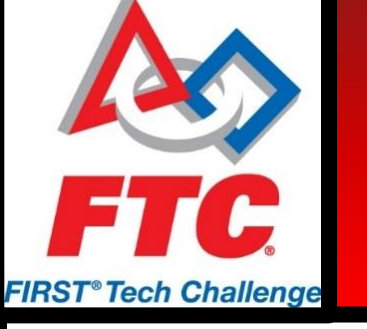

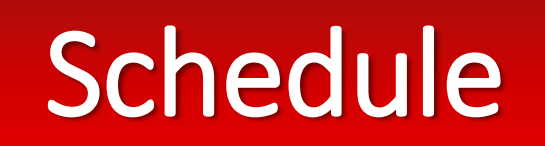

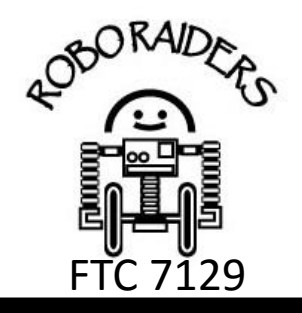

- Programming Components What will we be coding against?
- Flow Charting Programming with a plan
- File Registry and Configuration Files Telling the phone what's there
- Lessons Learned Avoiding mistakes to save your time and sanity
- Questions

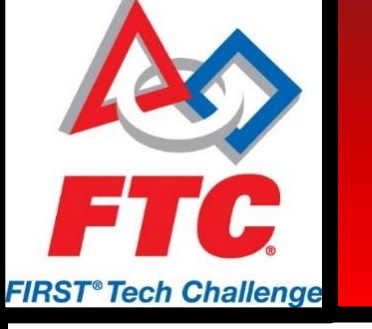

## **Programming Components**

FTC 7129

Software

- Coding Android Studio
- File Sharing and Syncing GitHub
- SDK ftc\_app

Hardware

- Motor, Servo, and Sensor Controllers
- Core power distribution module
- Phone
- Controllers

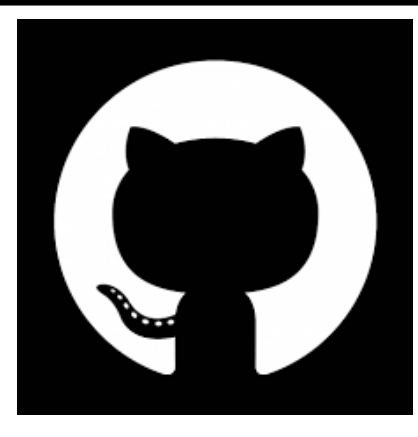

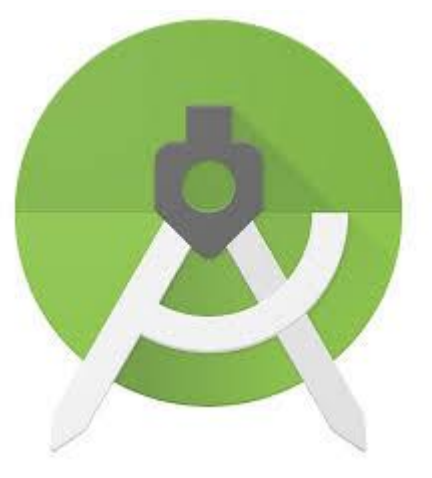

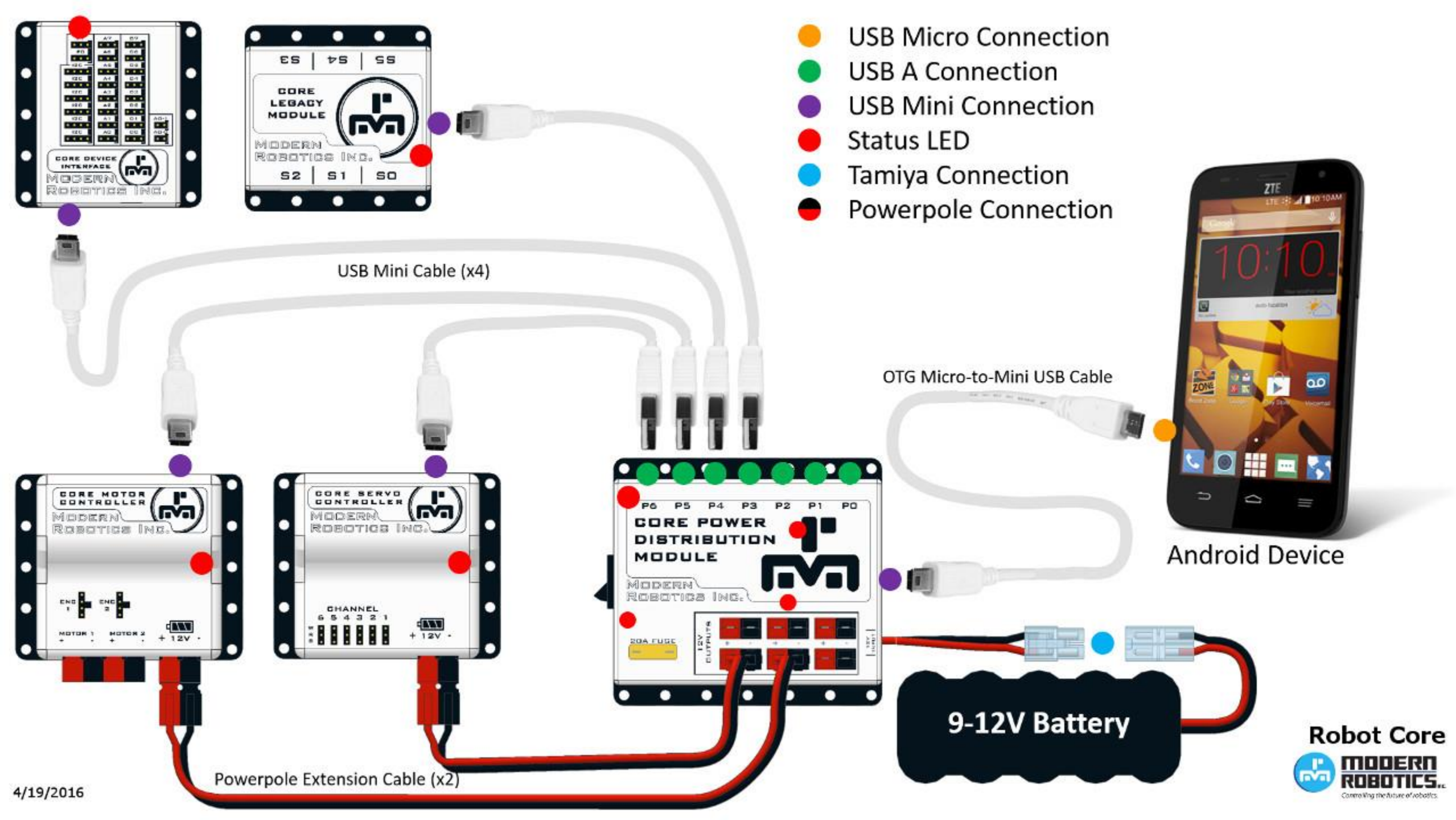

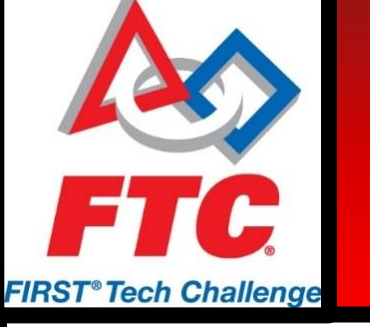

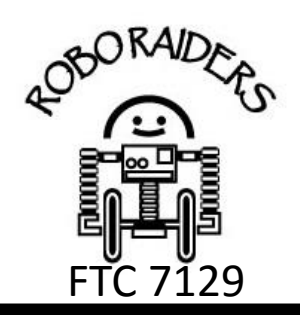

- Hand held controllers Give input to driver station phone.
- Driver Station Phone Takes input from hand held controllers and sends that information to the robot controller phone.
- Robot Controller Phone Provides code for the robot to run.

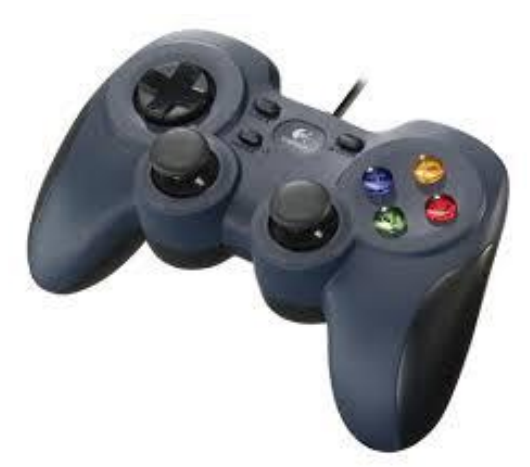

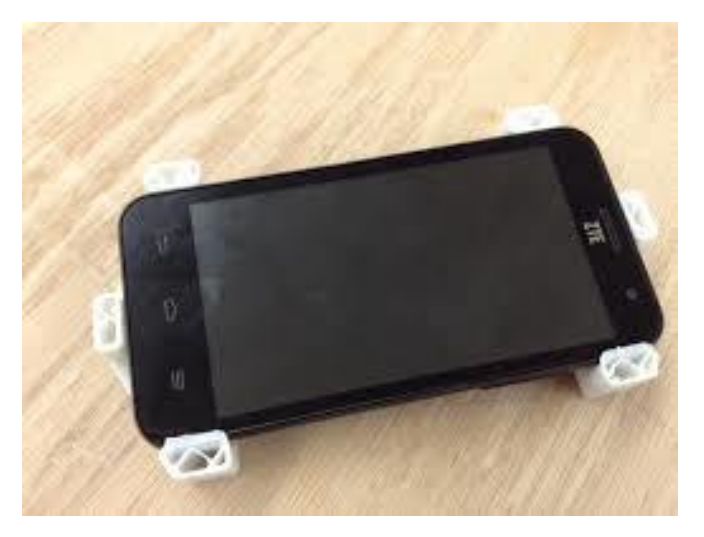

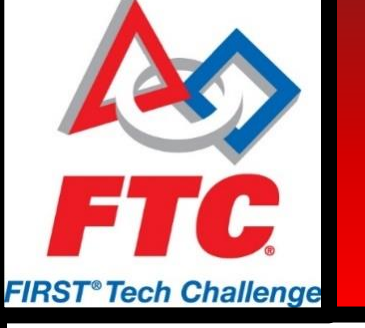

FTC 7129

- **Battery** Gives power to robot
- Core Power Distribution Module
  - Splits information taken from phone and give to respective modules
  - Distributes power from battery to the modules

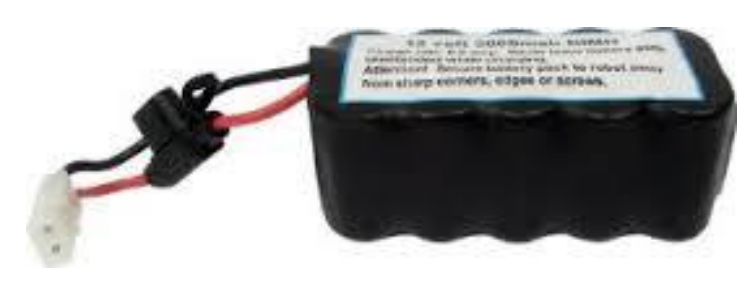

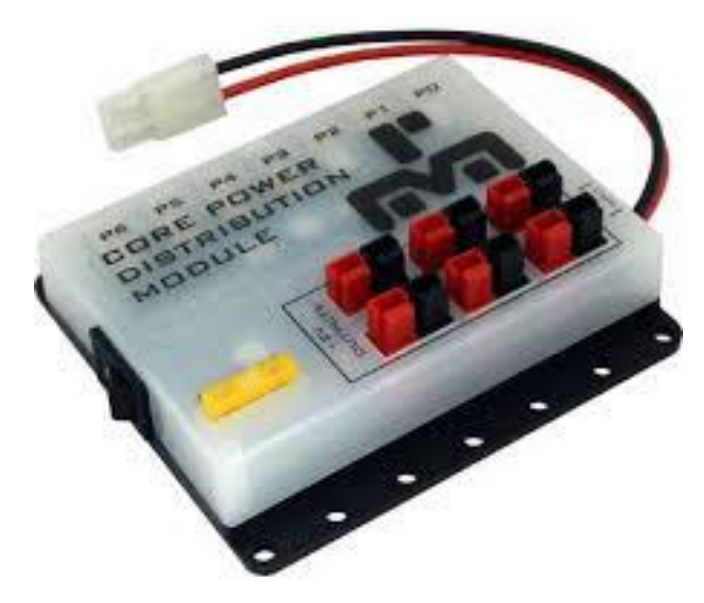

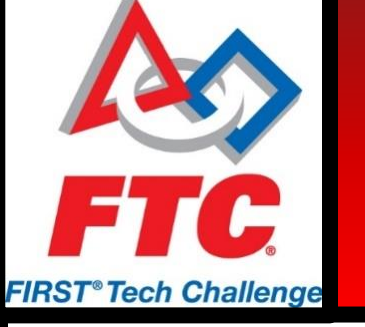

• Motor – Used to move robot components with unlimited rotation

• Motor Controller – Transfers power and code from core PDM to motors

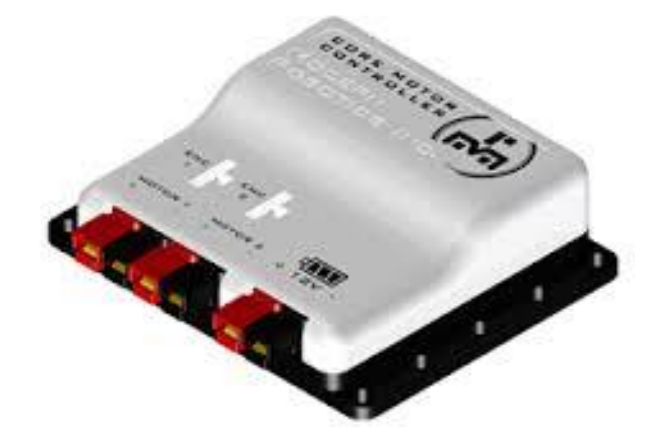

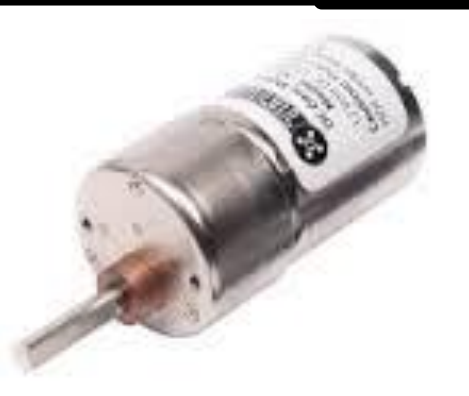

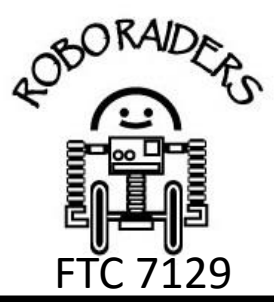

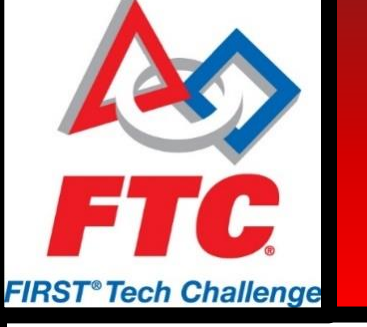

- Servo Controller Transfers power and code from core PDM to servos.
- Servo Less powerful motor
  - Different varieties and ranges of motion
  - Only able to be moved to a set position and cannot have their power altered

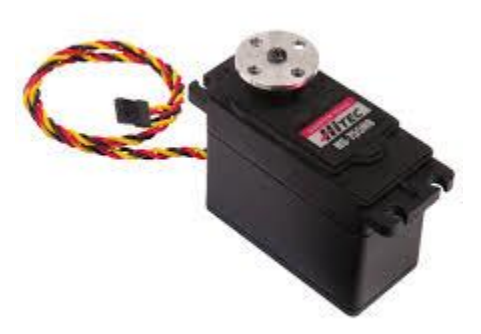

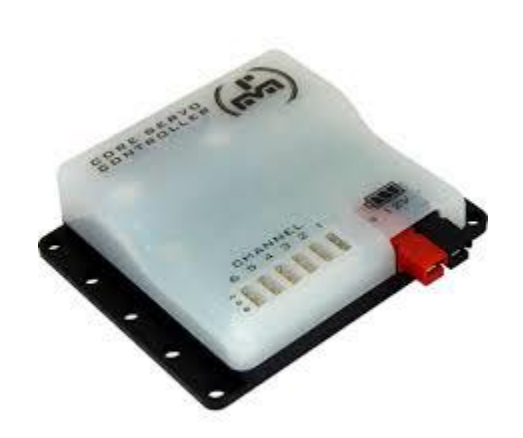

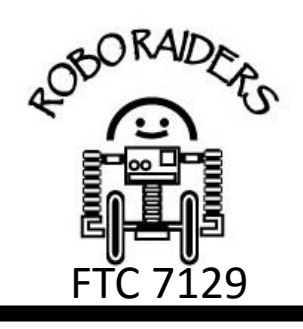

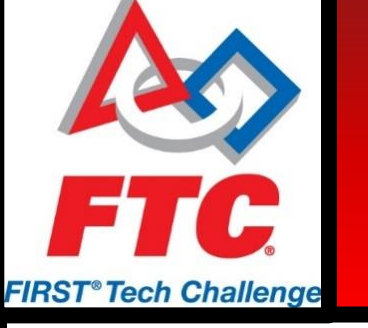

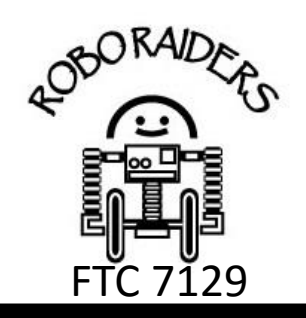

- Device Interface Module Gives power to and takes information from sensors.
- **Gyro Sensor** Reports sensors' x, y and z coordinates.
- Color Sensor Reports what is being reflected to the sensor.
- Touch Sensor Reports if a sensor button is or is not pressed.

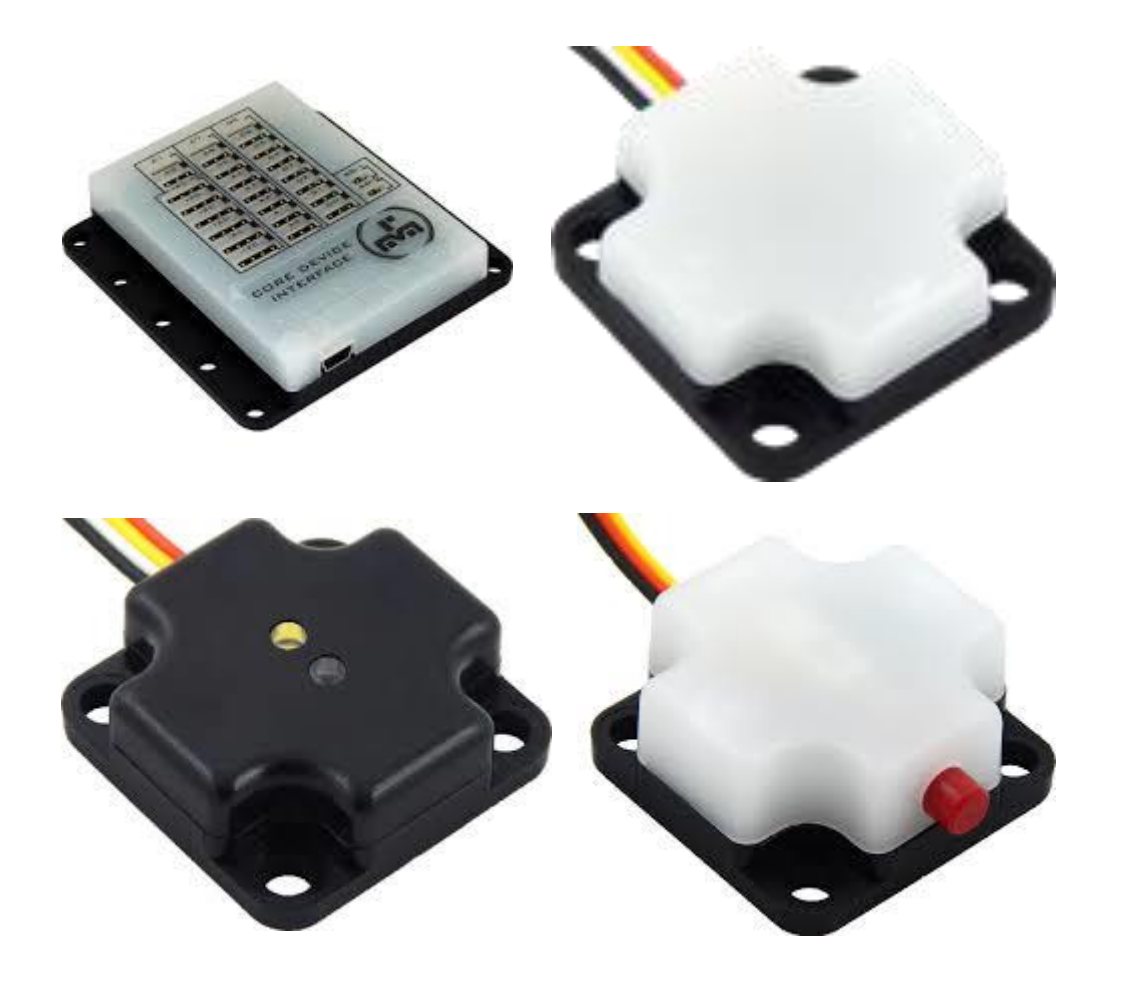

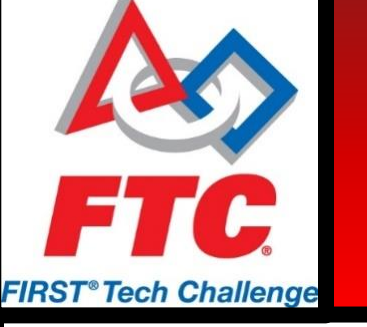

## Android Studio File Registry

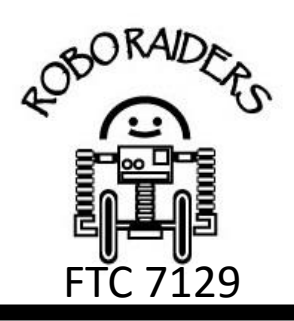

#### **Registering Android Programs**

• FtcOpModeRegister tells the phone what files to download. Files must be registered in this file for them to be downloaded to your phone.

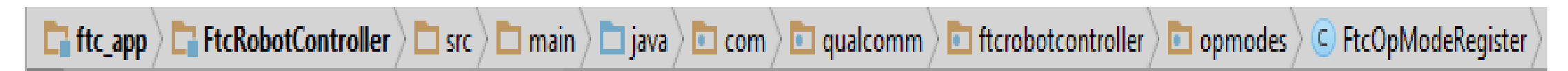

 Register OpModes with this line of code: manager.register( "prettyGoodProgram", prettyGoodProgram.class);

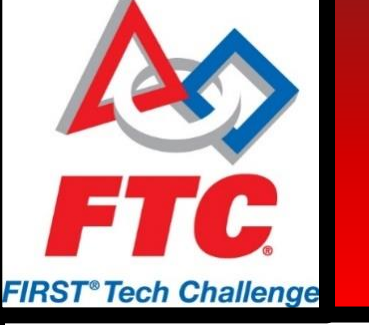

### Phone Configuration Files

#### Creating a configuration file

• Open the robot controller app, go into settings.

|                                                  | E                |
|--------------------------------------------------|------------------|
| ctive Configuration File:                        | No current file! |
| Wifi Direct - disconnected<br>Robot Status: null |                  |
| Settings                                         |                  |
| Restart Robot                                    |                  |
| View logs                                        |                  |
| About                                            |                  |
| Exit                                             |                  |

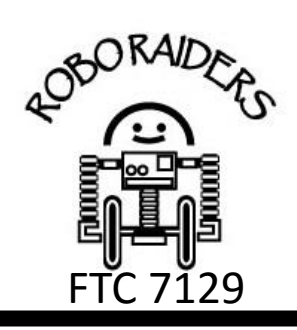

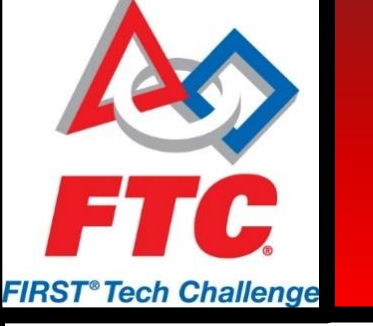

## **Phone Configuration Files**

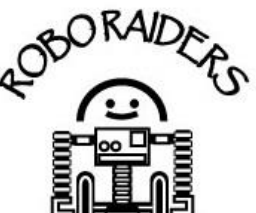

#### Creating a configuration file

- Select "Configure Robot" inside of the settings menu.
- Press the "New" button inside of the configuration file menu.

| CHANGE WIFI CHANNEL          | Active Configuration File: | hi     |
|------------------------------|----------------------------|--------|
| Change Wifi Channel          | New<br>Available files:    | 0      |
| ROBOT CONFIGURATION SETTINGS | hi                         |        |
| Configure Robot              | Edit Activate              | Delete |
| Autoconfigure Robot          |                            |        |
|                              |                            |        |
|                              |                            |        |
|                              |                            |        |
|                              |                            |        |
|                              | AutoConfigure              | 0      |

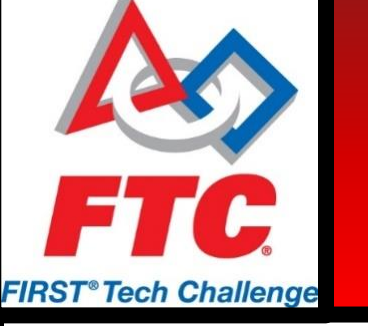

## **Creating a Configuration File**

- Inside of this new file, hook the phone up to your robot, turn the core PDM's power on, and press scan.
- After scanning, select a controller which has a motor sensor or servo which is being used in your code.

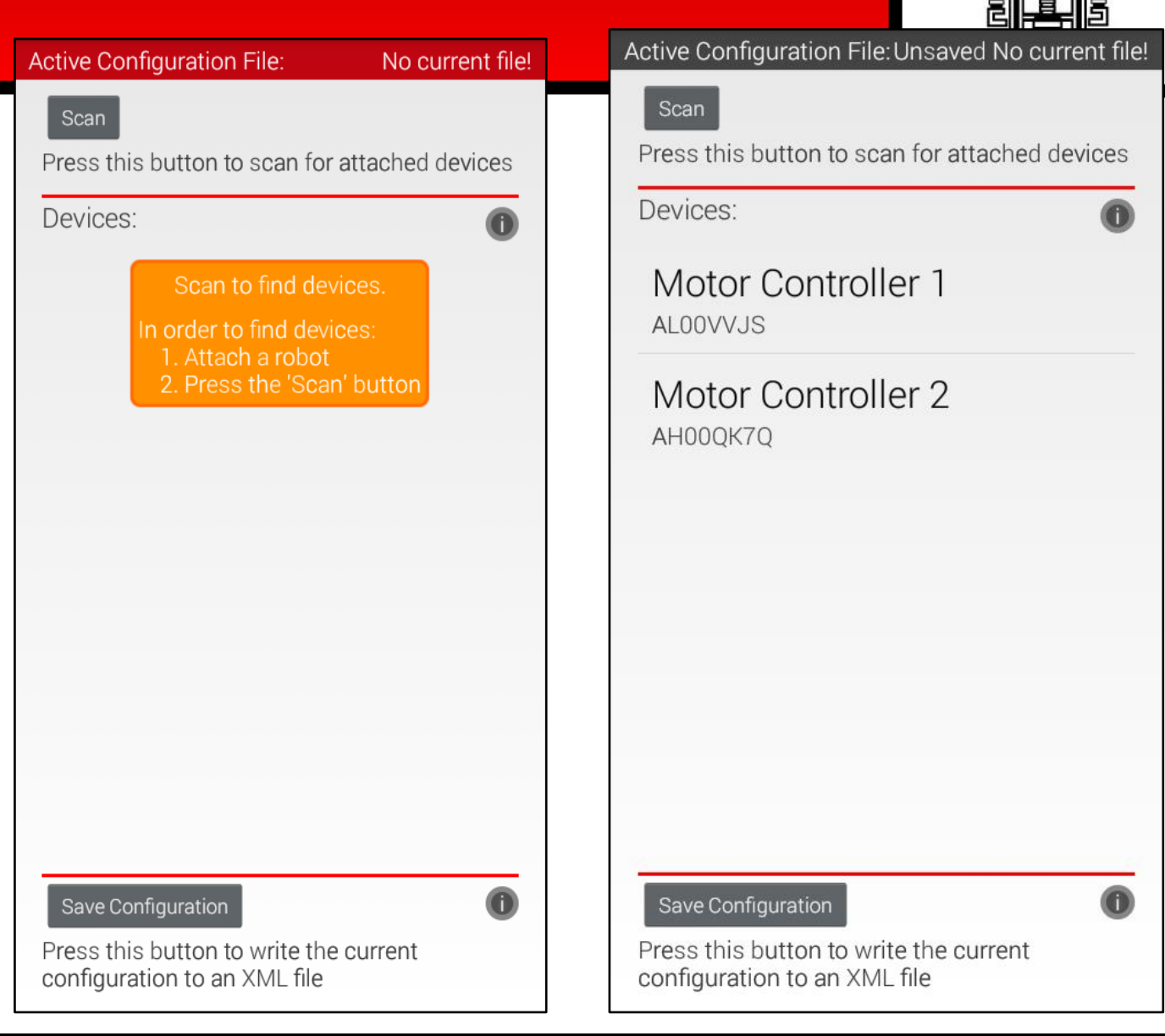

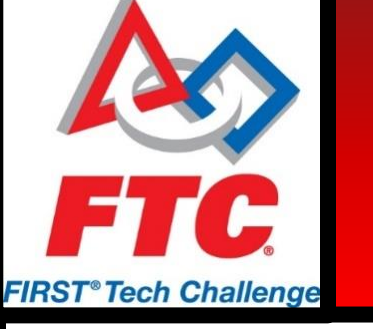

## **Creating a Configuration File**

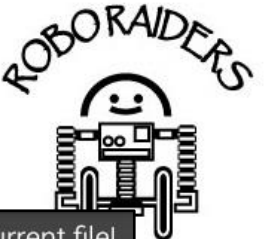

.29

Active Configuration File: Unsaved No current file

 Once the controller is selected check the "Attached" box and name the motor as it is called in your code.

rDriveMotor = hardwareMap.dcMotor.get( "rDriveMotor");

| 1 | rDriveMotor       |
|---|-------------------|
| 1 | Motor name        |
| 2 | NO DEVICE ATTACHE |
|   | Motor name        |

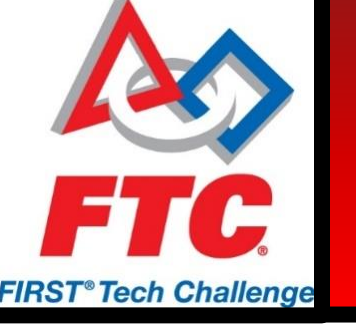

# **Modifying Configuration Files**

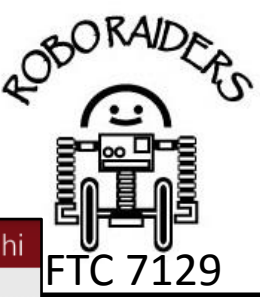

 Configuration files will be changed often; whenever motors, servos, and sensors are renamed, added or removed from the program.

• Open a previously made configuration file by selecting Edit under the file name.

| Active Configuration File: | nı |
|----------------------------|----|
| New                        |    |
| Available files:           | 0  |
| hi                         |    |
| Edit Activate Delete       |    |
|                            |    |
|                            |    |
|                            |    |
|                            |    |
|                            |    |
|                            |    |
|                            |    |
|                            |    |
|                            |    |
| AutoConfigure              | 0  |

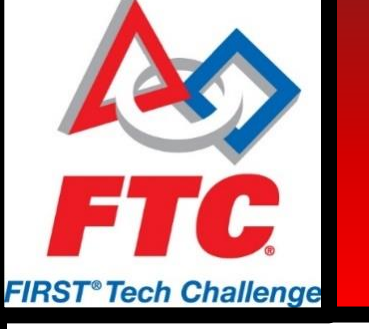

#### **Configuration File Troubleshooting**

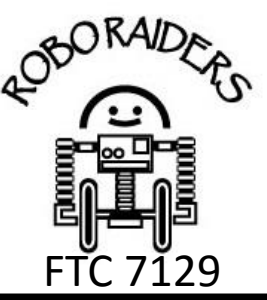

- Scanning will delete the contents of the file (Servo, motor, and sensor names) and replace them with blank modules.
- Select the controller which needs to be edited.

| Devices:                       | 0 |
|--------------------------------|---|
| Motor Controller 1<br>AL00VVJS |   |
| Motor Controller 2<br>AH00QK7Q |   |
| Save Configuration             | 0 |

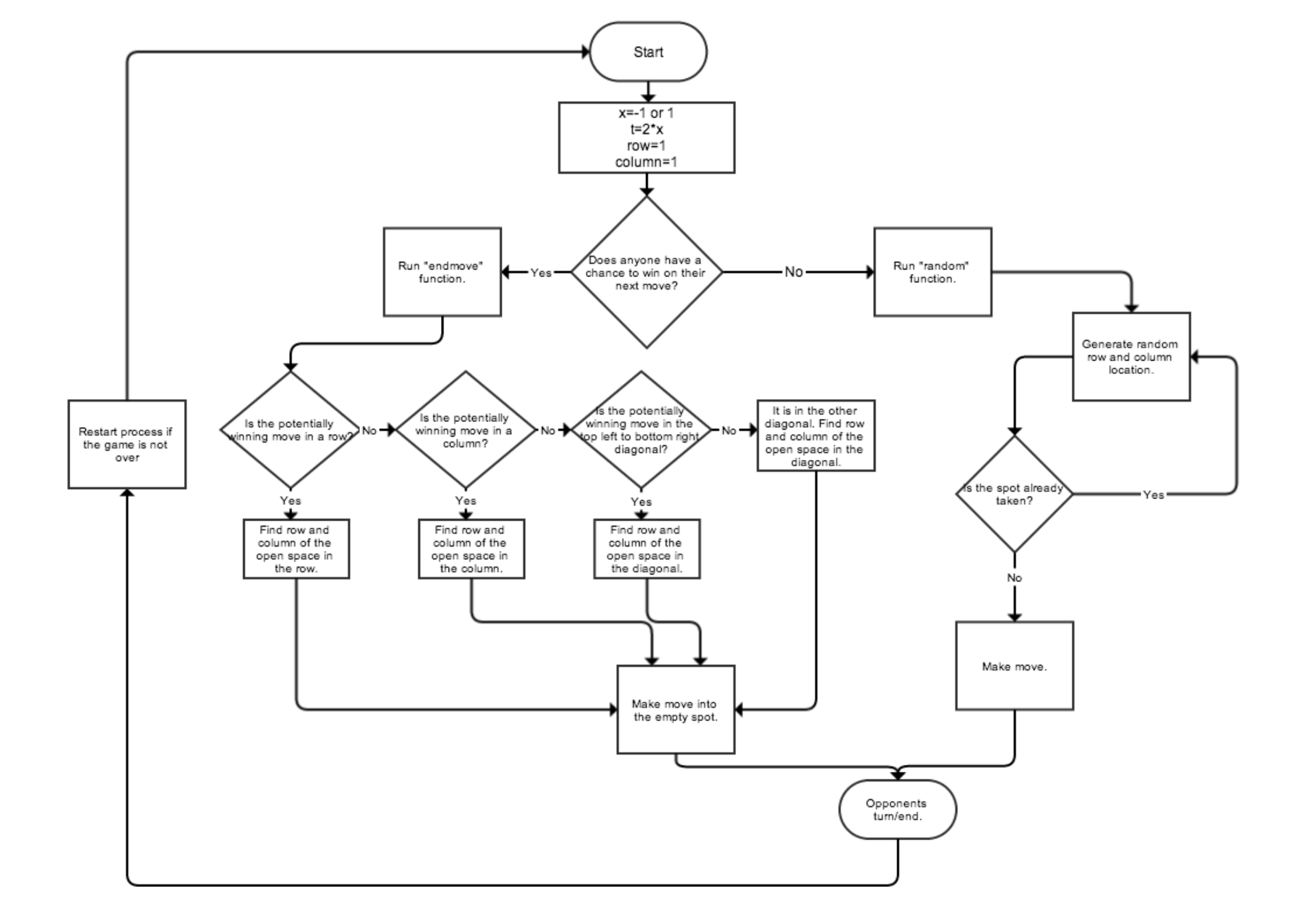

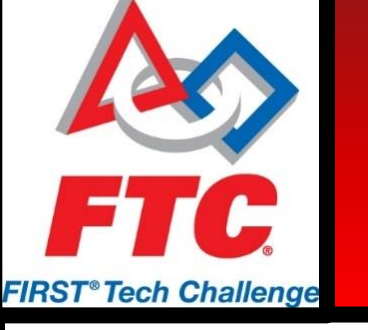

### Flowcharting

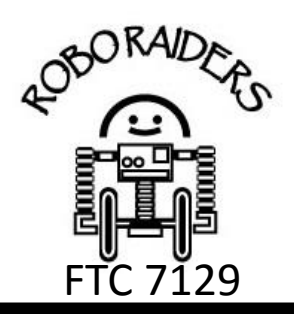

- What is a flowchart?
  - Diagram that maps out a process
- Why Use flowcharts?
  - Work through a design before building
  - Model programming logic
  - Analyze processes
  - Communicates high level information abstracted from designs/programs

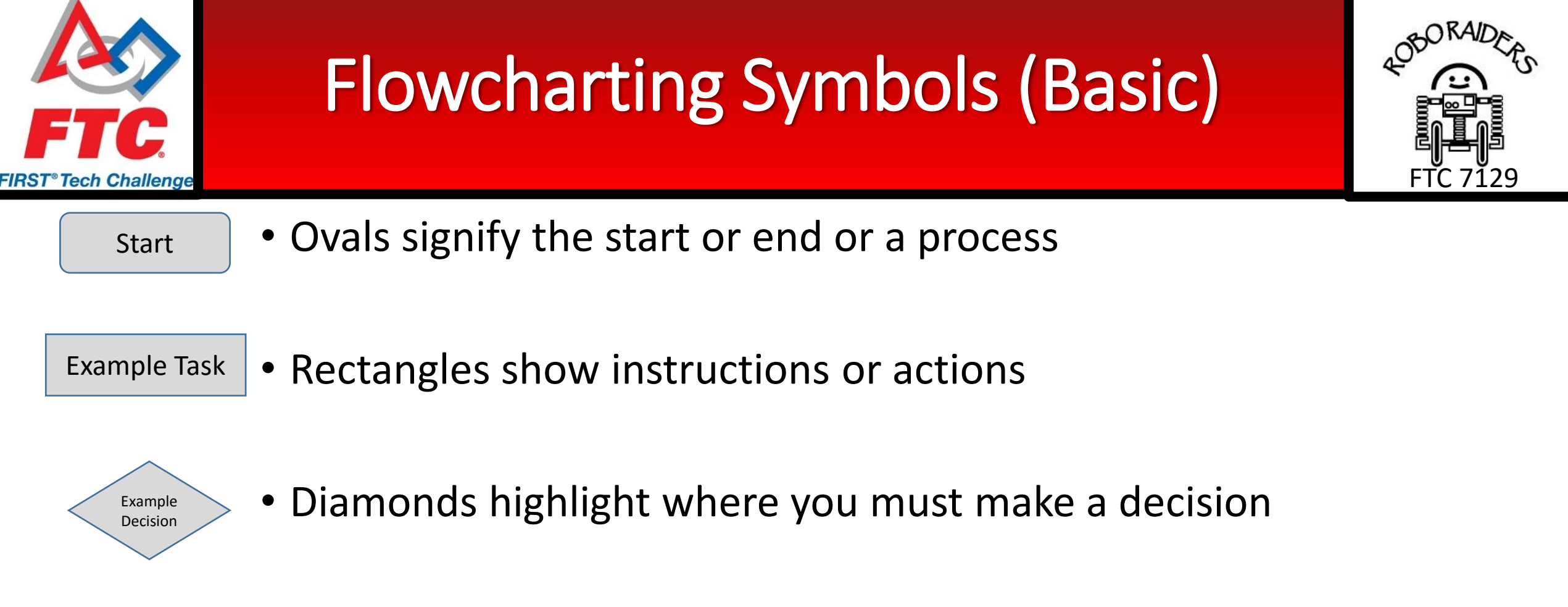

Example input/ output

- Parallelograms show input and output. For us that often means the use of sensors
- Arrows show relationships between the other shapes

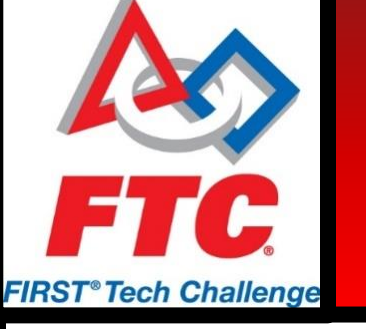

## **Flowcharting Best Practices**

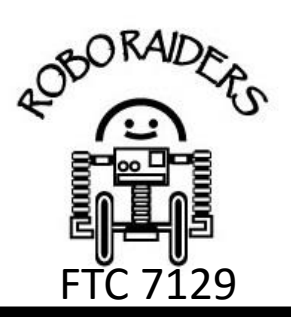

- Rough sketch on paper much faster
- In software tools or drawings use standard symbols
- Name decision blocks, processes, and arrows
- Layout consistency is important
  - Direction: Left -> Right; Top -> Bottom
  - Symbol Sizing
  - Spacing

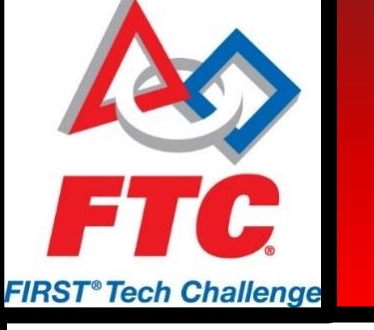

#### Flowchart Example

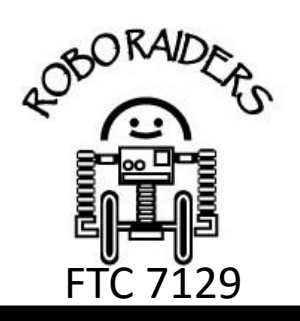

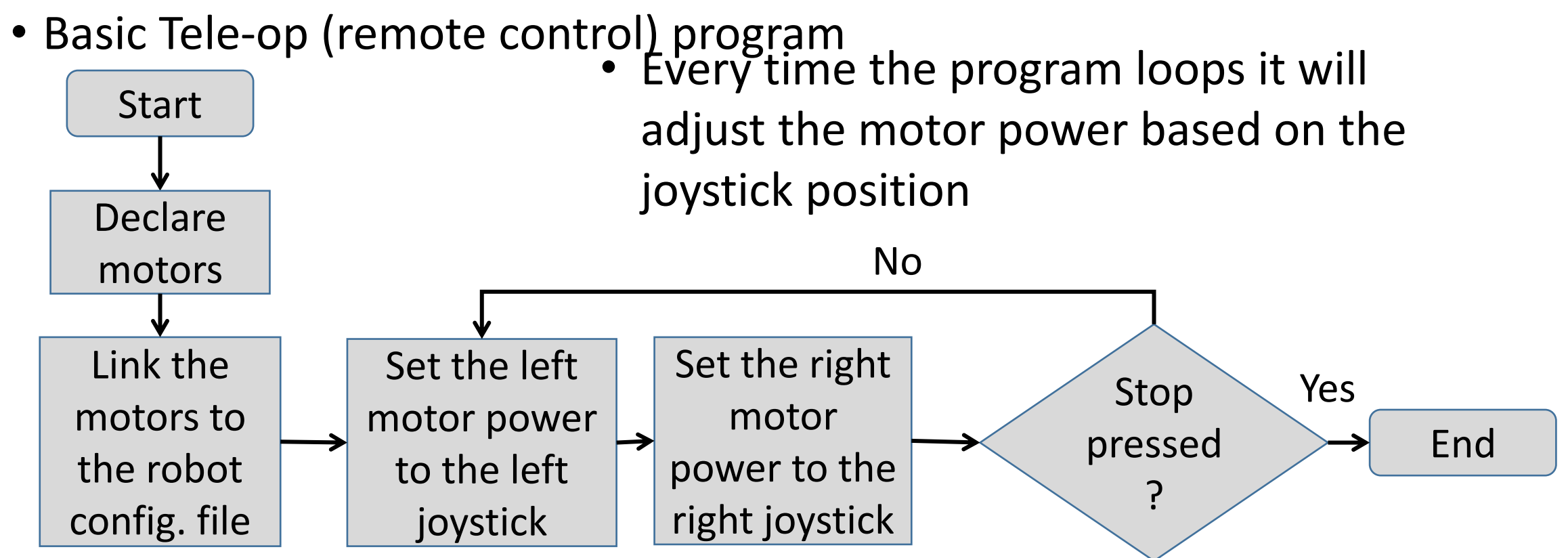

package com.qualcomm.ftcrobotcontroller.opmodes; import com.qualcomm.robotcore.eventloop.opmode.OpMode; import com.qualcomm.robotcore.hardware.DcMotor;

public class Teleop extends OpMode{

DcMotor LeftDrive; DcMotor RightDrive;

```
public void init(){
LeftDrive = hardwareMap.dcMotor.get("LeftDrive");
RightDrive = hardwareMap.dcMotor.get("RightDrive");
```

public void loop(){
LeftDrive.setPower(gamepad1.left\_stick\_y);
RightDrive.setPower(gamepad1.right\_stick\_y);

All Opmodes need to have both the "init" and "loop" sections.

 The "loop" section is especially handy for teleop programs since we don't have to create a loop – one is already there.

 For Autonomous, use a LinearOpMode – It doesn't need a "loop" section

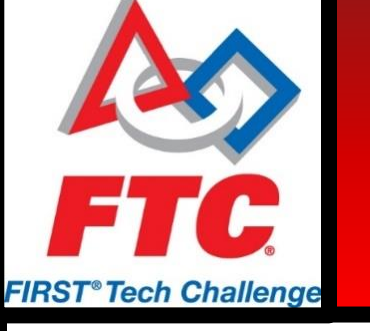

#### Lessons Learned

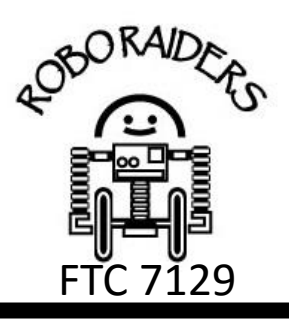

- Beware of outdated help files on the FTC Forums
- Make mentorship connections with other teams and professionals
- Look at example code to make your own
- Go through the example programs
- Flowcharts are your friends
- There are resources out there now on our website, YouTube tutorials, etc.
- Take advantage of free Java tools to hone your skills
- Jump in! I knew absolutely nothing a year ago

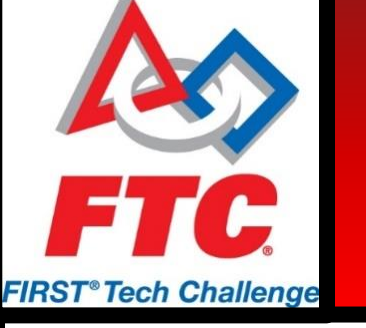

#### Resources

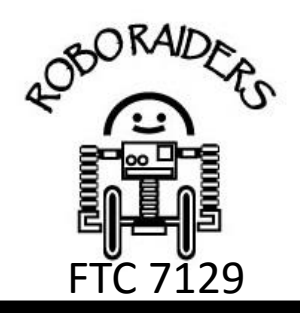

- Check out our Website! http://roboraiders.net
- Android Studio and FTC SDK download/setup instructions
  - Phone Update Management
  - Past Power-Points
  - Lots of other resources more being added
  - These slides will be posted there
- YouTube is now teeming with FTC programming tutorials
- Free Java Tutorials at Codecademy.com